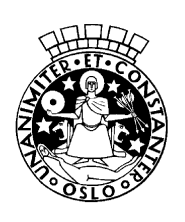

Oslo kommune Utdanningsetaten

Rosenholm skole

## Oppskrift for innlogging og bruk av den nye IKT-løsningen på skolen

- 1. Gå til skolens hjemmeside: <u>http://rosenholm.osloskolen.no</u>
  - Her kan dere lese nyheter, se skoleruten og finne mer informasjon under de ulike menyene øverst på siden.
  - Klikk på "Logg inn" øverst til høyre (se figur 1) for å komme inn i portalen for å se opplysninger om eget barn, f.eks. fravær, skriftlig halvårsvurdering, m.m.

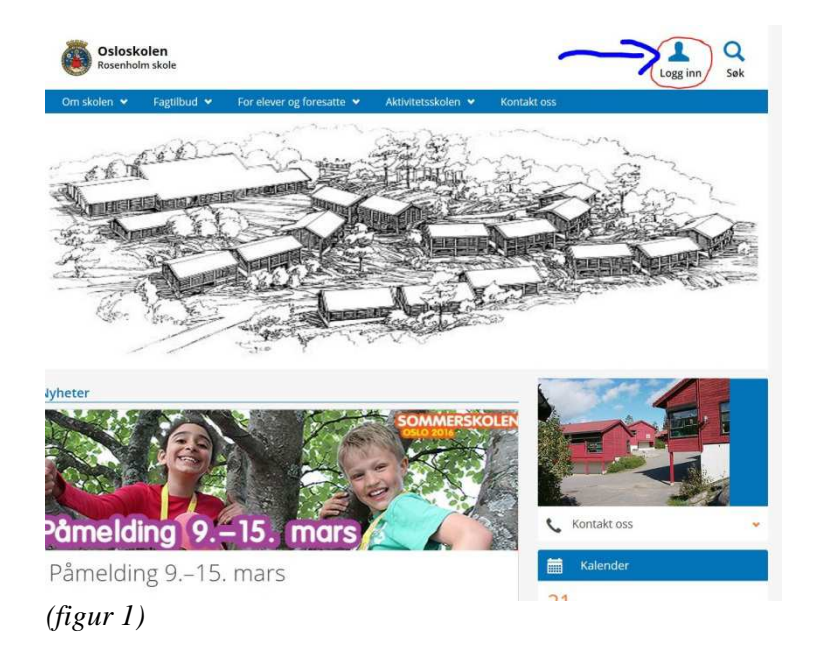

• Da dukker det opp valget å logge seg inn (i portalen) som foresatt (se figur 2)

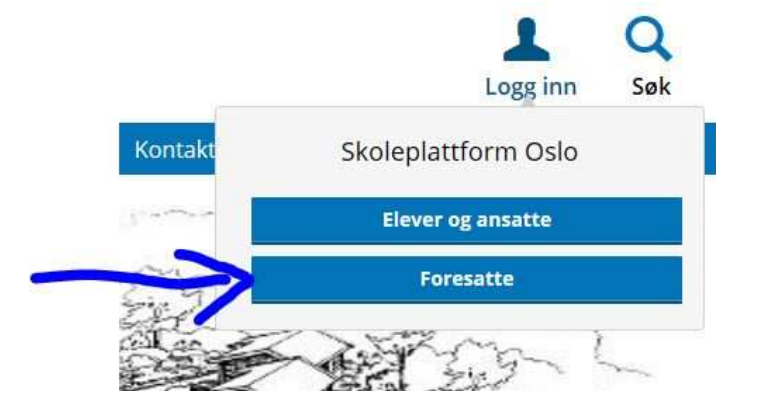

<sup>(</sup>figur 2)

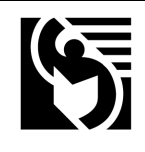

Besøksadresse: Nordåsveien 160 1251 OSLO Telefon: 23 46 40 00

• Velg ønsket innloggingsmetode (figur 3):

| VELG ELE   | KTRONISK ID:                                        |   |
|------------|-----------------------------------------------------|---|
| MinID      | MinID<br>Med kode fra SMS eller PIN-kodebrev        | > |
| I=I banklD | BankID<br>Med koder fra banken din                  | > |
| buypass    | Buypass<br>Med smartkort og kortleser               | > |
| COMMFIDES  | Commfides<br>Med USB-pinne                          | > |
| == bankID  | BankID på Mobil<br>Med sikker legitimasion på mobil | > |

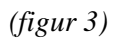

• Figur 4 viser høyre side av førstesiden i portalen. Der kan du bla. klikke deg inn på de ulike verktøyene som er tilgjengelige. I verktøyet "its" (Mine fag) kan dere lese den skriftlige halvårsvurderingen for egne barn. Ved å klikke på "Om" kan dere lese mer om osloskolen og finne felles informasjonssider for foresatte.

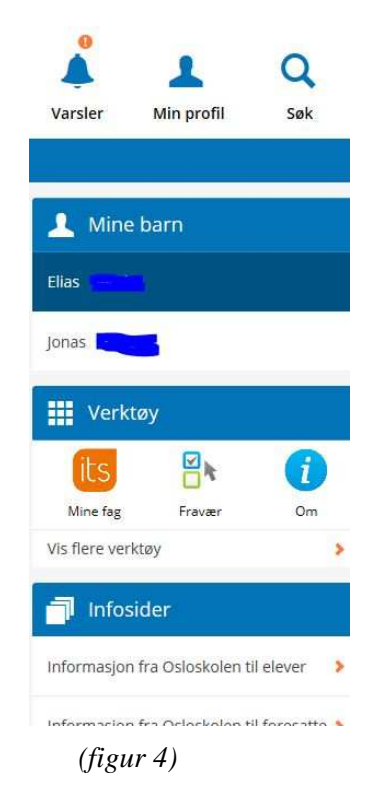

itslearning

Læring

itslearning PEGI 3

1

1 698 ±

•

2. Dersom man ønsker en raskere tilgang til ''its'' (forkortelse for itslearning), kan man laste ned app-en for enten Android eller iPhone.

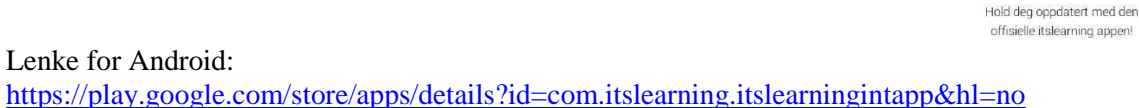

For iPhone: Gå inn i appstore og søk opp Itslearning.

- Under er noen skjermbilder fra oppsettet av app-en for iPhone. Oppsettet for Android følger samme malen.
- a. Hent app-en

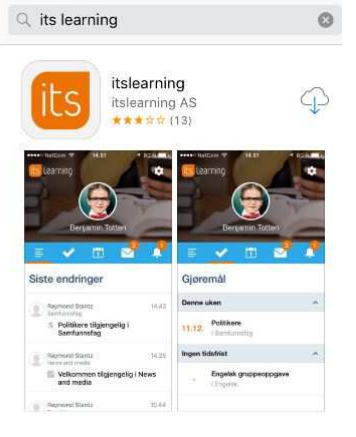

b. Skriv inn "Osloskolen" som navn på site.

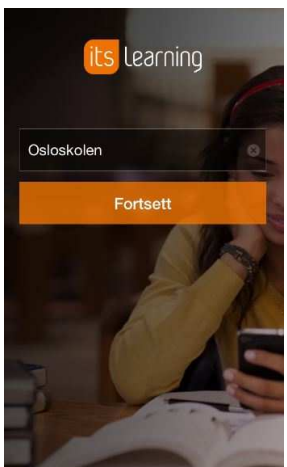

c. Gi app-en tilgang. Klikk OK.

| Appen vil ha tilgang til<br>itslearning: | ditt |
|------------------------------------------|------|
| Meldinger                                | 0    |
| Varsler                                  | 0    |
| Personlig profil                         | 0    |
| Kalender                                 | 0    |
| Gjøremål                                 | 0    |
| OK Avbryt                                |      |

d. Klikk på de ulike ikonene. App-en har foreløpig begrensete funksjoner for foresatte, så det er bare ikonet for bjellen (helt til høyre) som foreløpig har innhold. Det er her dere finner skriftlig halvårsvurdering.

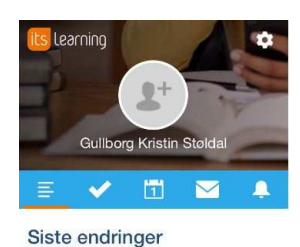

Du har ingen nye varsler for øyeblikket